# VAKIFLAR İÇİN UETS REHBERİ

#### **UETS NEDİR?**

Elektronik tebligat göndermeye yetkili Tebligat kanunu ve 6.12.2018 tarih ve 30617 sayılı yönetmelik uyarınca yapılan elektronik tebligat işlemlerini yürütmek amacıyla PTT tarafından kurulan ve işletilen Ulusal Elektronik Tebligat Sistemdir.

#### **E-TEBLİGAT NEDİR?**

7201 sayılı Tebligat Kanunu ve 6.12.2018 tarih ve 30617 sayılı Yönetmeliğe uygun olarak elektronik ortamda yapılan tebligattır.

#### UETS HESABINA GELEN E-TEBLİGAT NE ZAMAN TEBLİĞ EDİLMİŞ SAYILIR?

<u>ÖNEMLİ:</u> Elektronik yolla tebligat, muhatabın elektronik tebligat adresine ulaştığı tarihi izleyen <u>beşinci</u> <u>günün</u> sonunda yapılmış sayılır.

# VAKIF YETKİLİSİNİN <u>(YÖNETİM KURULU BAŞKANI)</u> <u>UETS'YE İLK GİRİŞTE YAPMASI GEREKENLER</u>

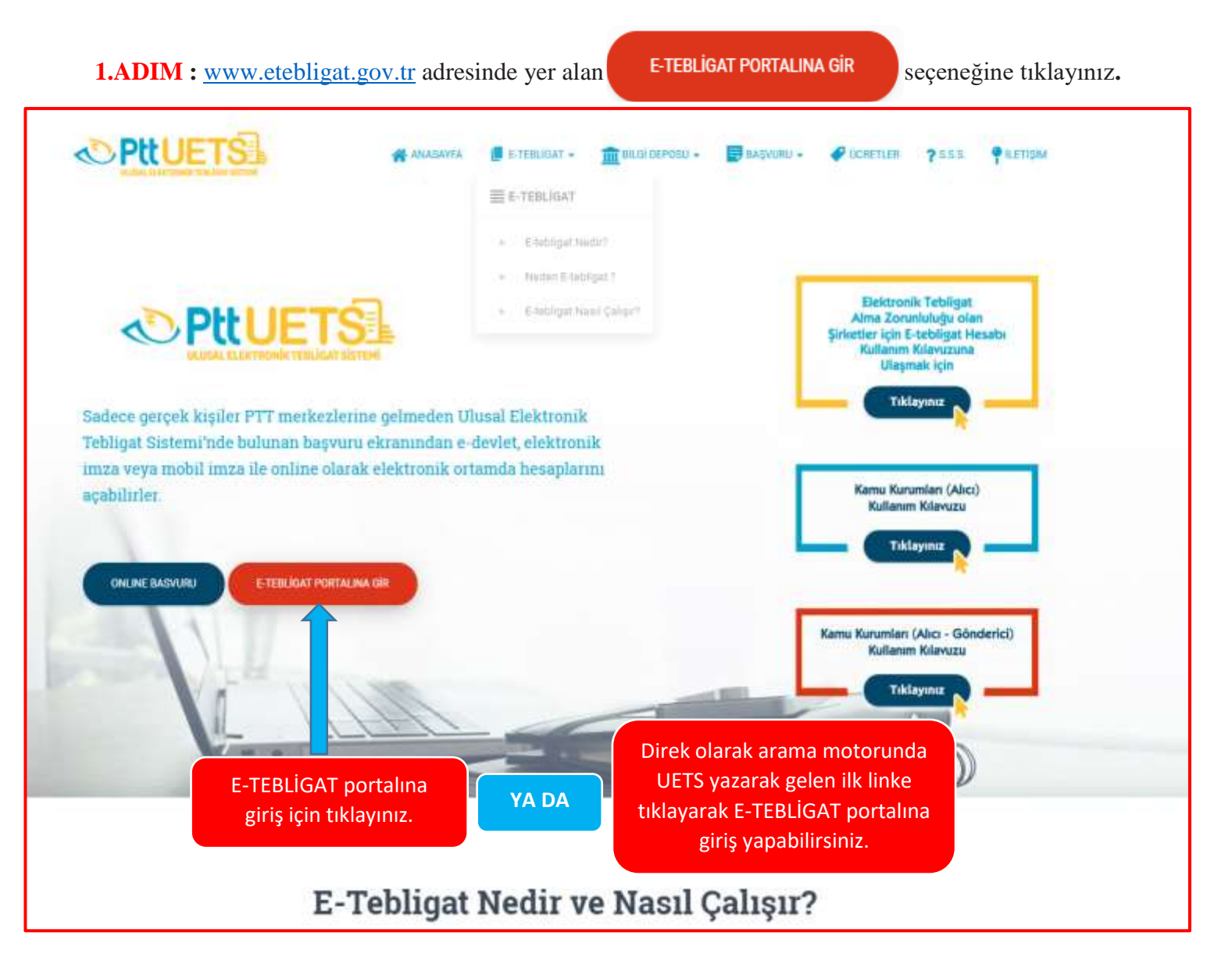

**2.ADIM:** Karşınıza gelen ekrandan <u>E-DEVLET</u> ya da <u>E-İMZA</u> seçeneğini seçtiğinizde sisteme giriş yapabilirsiniz. (Mobil imza ile giriş yöntemi için çalışmalar devam etmektedir.)

| CUERAL ELEKTRONIK TEELIGAT SISTEM  | TC Kimilik No •                                                               | Hesaba Gir                                                                       |
|------------------------------------|-------------------------------------------------------------------------------|----------------------------------------------------------------------------------|
| Ulusal Elektronik Tebligat Sistemi | Şifre •                                                                       |                                                                                  |
|                                    | Siftemi Unuttum / Yen<br>Agoğidala<br>do he<br>E-Devlet                       | ytintemilerdon terrini kultananak<br>satamana ging yapataliminiz.<br>E-imza      |
|                                    | VAKIF YE<br>(Yönetim Kuru                                                     | <b>ткіLіsі</b><br>ılu Başkanı)                                                   |
|                                    | YA<br><u>E-DEVLET şifresi</u> ile giriş yaparak<br>bilgilerini güncelleyecek. | <u>YA DA</u><br><u>E-İZMA</u> ile giriş yaparak<br>bilgilerini güncelleyecektir. |

**NOT:** E-imza ile giriște problem yașanması durumunda <u>etebligat.destek@ptt.gov.tr</u> adresine mail atabilirsiniz.

**NOT:** Sisteme giriş yaptıktan sonra e-mail ve cep telefonu bilgilerinizi <u>aşağıda anlatıldığı şekilde</u> yazıp doğrulama işlemini yapmanız size şu avantajları sağlar.

- Sisteme bir diğer giriş yöntemi olan şifre al yöntemi ile de giriş yapabilmenizi sağlar.
- UETS hesabınıza elektronik tebligat gelmesi halinde e mail adresinize ve cep telefonunuza mesaj yolu ile ücretsiz bilgilendirme yapılabilmesini sağlar.

\* UETS'ye Vakıf yetkilisinin (Yönetim Kurulu Başkanı) E-DEVLET şifresi ya da E-İZMA'sı ile giriş

yaptığınız da aşağıdaki ekran otomatik gelecektir.

|                   | yapıp kaydettikten sonra sisteme tekrar giriş yapınız.                                                                                                    |         |
|-------------------|----------------------------------------------------------------------------------------------------|---------|
| Sn. ME** YIL*     | 🛠 işleminize devam edebilmeniz için aşağıda belirtilen tüm yıldızlı alanları doldurunuz.                                                                                                  |         |
| 🤳 Sabit Telefon : | • 0501 <b>**</b> 56 <b>**</b>                                                                                                    |         |
| 🔲 Cep Telefon : * | 0501 ★★ 56 ★★                                                                                                    |         |
|                   | Telefon numaranız doğrulanmamıştır.                                                                                                    | Dogrulo |
| 📾 E-posta : *     |                                                                                                    |         |
| Adres : *         | B**** MAH. JOHN F. **** CAD**4                                                                                                    |         |
| Q II. *           | Ankara                                                                                                    | 8       |
| Q liçe: •         | Çankaya                                                                                                    | 8       |
| @ Kep Adresi:     | 🛄 Unvan : •                                                                                                    | 8       |
| 🔒 șitro : *       | Sifre Tokrarı : •                                                                                                    |         |
| Bildirimler       | Şifre ve şifre tekrarı alanlarını doldurup kaydederseniz UETS'ye<br>bundan sonra E-DEVLET şifresi, E-İZMA ya da T.C. Kimlik No ve<br>oluşturmuş olduğunuz şifre ile giriş yapabilirsiniz. |         |

Tekrar UETS' ye girildikten sonra aşağıdaki ekran gelecektir.

| Q ME*** YI**AZ          | Giriş                   |
|-------------------------|-------------------------|
| DF*** TIV**** ** ERA VE | *** SI CALIS YARD VAKFI |
|                         |                         |

Her ikisi içinde giriş yapılarak Vakıf yetkilisi (Yönetim Kurulu Başkanı) Cep Telefonu ve E-posta doğrulması yapıp kaydedecektir. **NOT:** Yetkili olarak UETS'ye tanımlanan Vakıf yetkilisi (Yönetim Kurulu Başkanı) tebligat takibini yapmak istemiyor ya da bir den fazla kişinin takip etmesini istiyorsa aşağıda anlatıldığı iki şekilde sisteme yeni bir işlem yetkilisi ekleyebilir.

# <u>SİSTEME YENİ BİR İŞLEM YETKİLİSİ</u> <u>EKLEME / İPTAL ETME NASIL YAPILIR?</u>

# ANA İŞLEM YETKİLİSİ KİMDİR?

Vakfın e-tebligat hesabına ilişkin işlemleri, vakıf adına yapan yetkilendirilmiş kişi veya kişilerdir. Şu an ana işlem yetkilisi vakıf başkanlarıdır. (Vakıf başkanı 10 kişiye kadar ana işlem yetkilisi tanımlayabilir.)

# ALT İŞLEM YETKİLİSİ KİMDİR?

E-tebligat hesabına ilişkin bazı işlemleri vakıf adına gerçekleştirmek üzere ana işlem yetkilisi tarafından kimlik doğrulaması yapılarak yetkilendirilmiş, kişi veya kişilerdir. UETS hesabına sınırsız sayıda alt işlem yetkilisi tanımlanabilir.

# YETKİLİSİ EKLEME-İPTAL ETME İŞLEMİ İKİ ŞEKİLDE YAPILIR

#### 1. VAKIF BAŞKANININ E-İMZA'SI VAR İSE UETS'DEN ONLİNE OLARAK;

## <u>YETKİLİ EKLEME</u>

UETS'den online olarak yeni bir işlem yetkilisi ekleme işleme iki aşamada yürümekte olup;

Birinci aşamada: <u>İşlem yetkilisi olarak ekleyeceğiniz kişi</u> önce **UETS'ye** <u>**E-DEVLET**</u> ya da **E-İMZA** ile giriş yaptıktan sonra aşağıda anlatıldığı şekilde karşısına gelen iletişim bilgilerini doldurup kaydettikten sonra sisteme <u>bir kez</u> giriş yapıp cep telefonunu doğrulayacaktır.

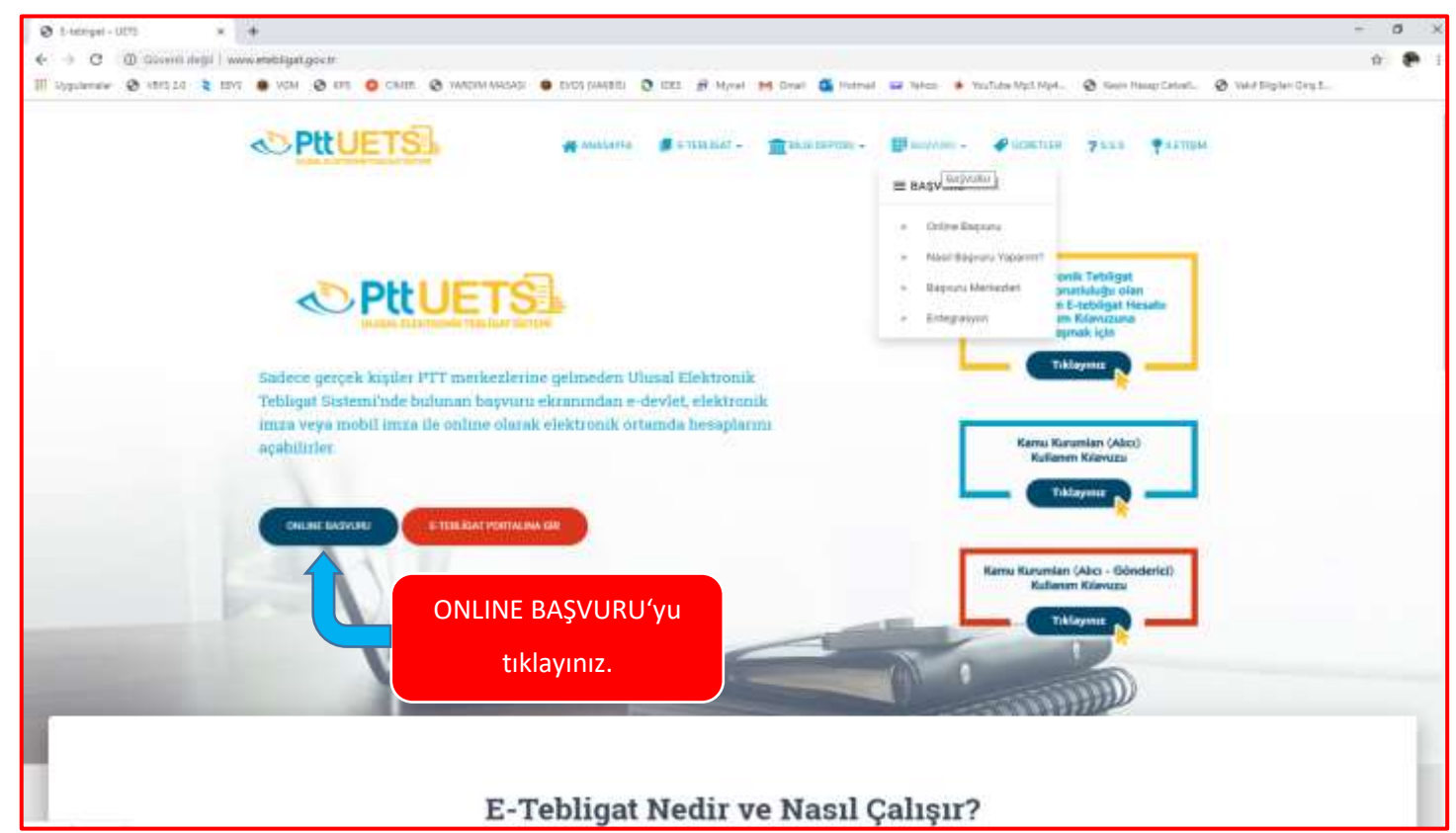

| © PttUETS | PTT A.Ş. Ulusal Elektronik Tebligat Online Kayıt ve Ön Başvuru Sistemi                                         | <b>Q</b> 444 1 788 |
|-----------|----------------------------------------------------------------------------------------------------|--------------------|
|           | Lütfen size uygun işlem tipini seçiniz.<br>Online Kayıt<br>Sikker işlem yerkilis<br>BİREYSEL'li<br>Liklayınız. |                    |

| PILUETS | PTT A.Ş. Ulusal Elektronik Tebligat Online Kayıt ve Ön Başvuru Sistemi                                                                                                    | <b>1</b> 788 <b>(</b> |  |
|---------|----------------------------------------------------------------------------------------------------|-----------------------|--|
|         | <u>İşlem yetkilisi olarak ekleyeceğiniz kişi</u> E-DEVLET ya da E-İMZA<br>ile giriş yapacak, gelen iletişim bilgilerini doldurup kaydettikten                                                                             | . 2                   |  |
|         | Online Kayıt<br>Iyenlere bişteyatılmasık<br>İştanıca a                                                                                                    |                       |  |
|         | Imzałama yöntemlerinden az birine satisp iseniz giriş yaşınız ve ardından bilgilermizin günxeliğinden emin olarak doldurunuz. Başıvınunuz tamamlandıktan sonra E-bebligat Hesabina gir olarak kullanmışa taşlayabilminiz. |                       |  |
|         | C ELEKTRONIK IMZA 🖀 E-DEVLET 🛱 MAXIML MAZA                                                                                                    |                       |  |

NOT: Ekleyeceğiniz kişi sistemde kayıtlı ise ikinci aşamayı uygulayınız.

İkinci aşamada: Vakıf Yetkilisi (Yönetim Kurulu Başkanı) UETS'ye <u>E-İMZA</u> ile giriş yaptıktan sonra aşağıda anlatıldığı şekilde birinci aşamada kendisini UETS'ye kaydeden ve <u>İşlem yetkilisi olarak</u> <u>ekleyeceğiniz kişinin</u> T.C. Kimlik Numarası ve cep telefonunu yazıp doğruladıktan sonra işlem yetkilisi olarak ekleyebilecektir.

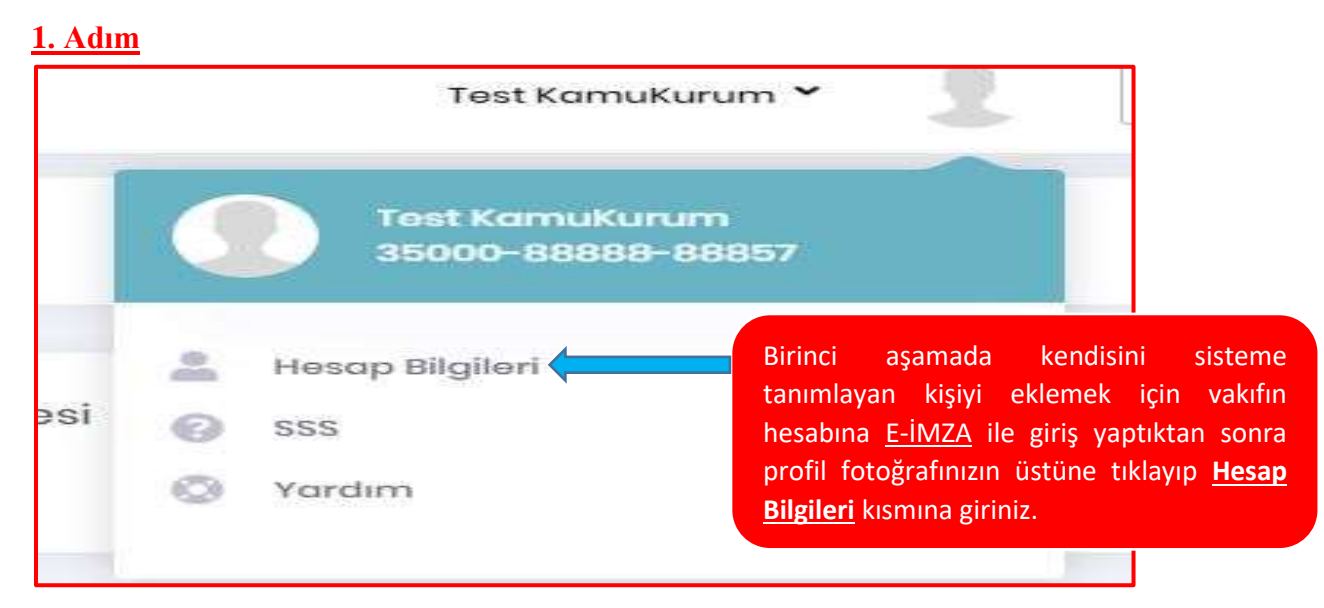

#### <u>2. Adım</u>

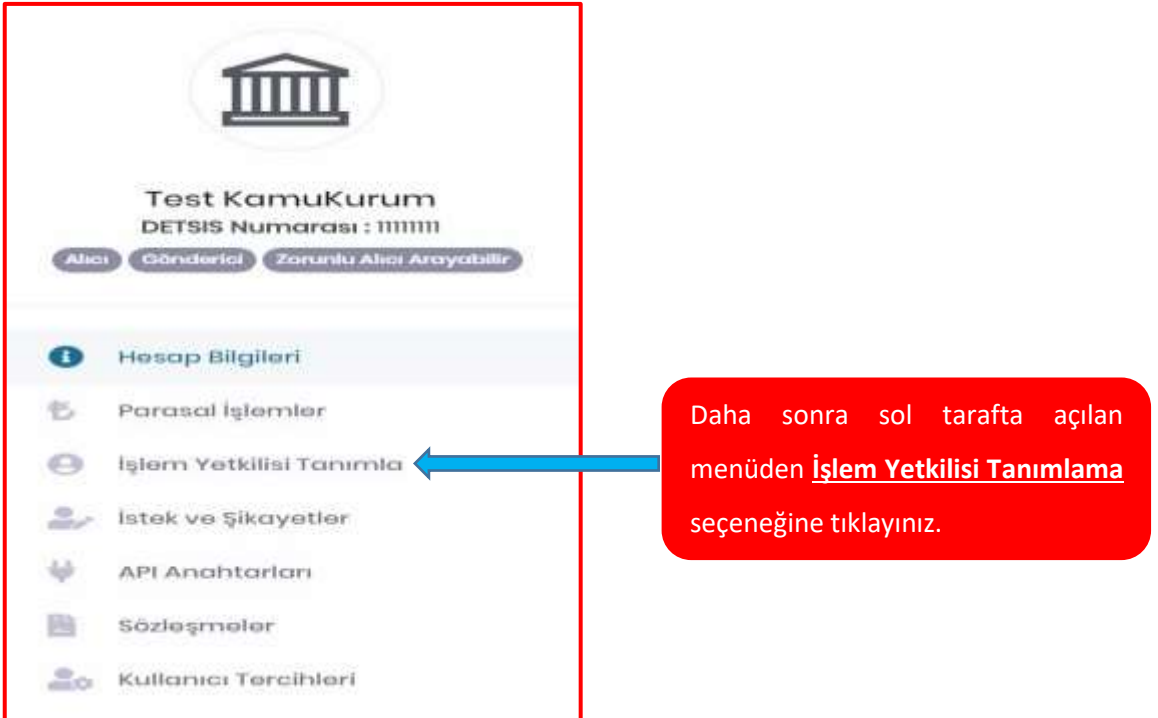

#### <u>3. Adım</u>

| E-Tebligat Adresi: 35 | 000-88888-88857 |                                                                                  |     |                        |
|-----------------------|-----------------|----------------------------------------------------------------------------------|-----|------------------------|
| Θ İşlem Yetkilisi Ta  | anımla          | Açılan pencerede <u>+ Yeni</u><br><u>Yetkili Tanımla</u> butonuna<br>tıklayınız. |     | + Yeni Yetkili Tonımla |
| Yetki Durumu          | T.C. Kimlik No  | Ad Soyad                                                                         | Tip |                        |

<u>4. Adım</u>

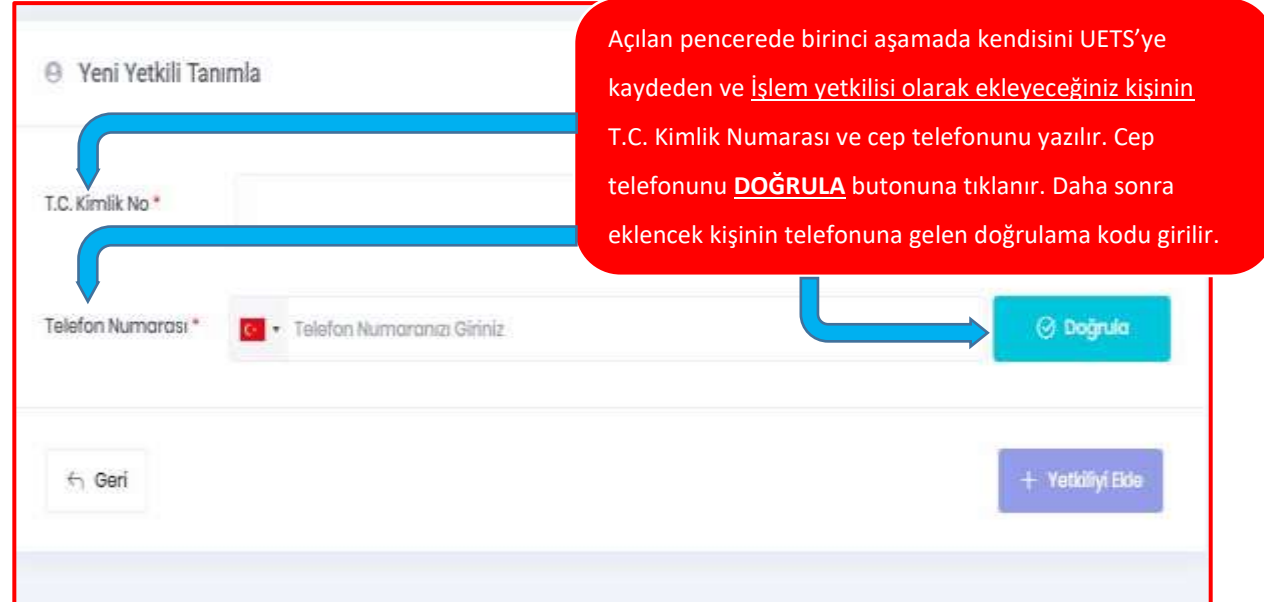

#### <u>5. Adım</u>

| urumu *         | Aktif         |                          | Açılan pencerede işlem yetkilisinin statüsü ve<br>yetkileri seçilir <u>+ Yetkiliyi Ekle</u> butonuna<br>tıklanır ve cep telefonuna gelen <u>onay kodu</u> |                      |  |
|-----------------|---------------|--------------------------|----------------------------------------------------------------------------------------------------|----------------------|--|
| etkili İzinleri | kili İzinleri |                          | girilir yetkili eklenmiş olur.                                                                                                    |                      |  |
| Tûmûnû Seç      |               |                          |                                                                                                    |                      |  |
| E-Tebligat O    | kuma          | Zorunlu Alici Arayabilme | E-Tebligat Silme                                                                                                    | E-Tebligat Arşivleme |  |
| SMS Bildirimi   | Alma          | E-posta Bildirimi Alma   | APi Anahtarını<br>Görüntüleme                                                                                                    | API Anahtari Ekleme  |  |
| API Anahtan     | Güncelleme    | API Anahtan Silme        | İşlem Yetkilileri Yönetme                                                                                                    | E-Tebligat Gönderme  |  |

## YETKİLİ İPTAL ETME

**NOT:** E-İmza ile İşlem Yetkilisi iptal etme İşlemleri de yapılabilmektedir.

Yetkili ekleme işleminin 3. Adımında yer alan menüde eklenmiş olan kişi ya da kişileri görürsünüz. Eklenmiş olan kişinin yanında yer alan çöp kutusu simgesine tıkladığınızda yetkili çıkartılmış olacaktır.

| 0 İşlem Yetkilisi T | anımla         |                                   |                     | + Yeni Yetkili Tan                      | imia                                    |
|---------------------|----------------|-----------------------------------|---------------------|-----------------------------------------|-----------------------------------------|
|                     |                |                                   |                     | İşlem Yetkilisi<br><u>ÇÖP KUTUSU</u> si | iptal etmek için<br>mgesine tıklayınız. |
| Yetki Durumu        | T.C. Kimlik No | Ad Soyad                          | Tip                 |                                         |                                         |
| Att                 | æ              | ADEM ALİ DURMUŞ<br>Həsqp Aktž     | Ana İşlem Yetkilisi | ľ                                       | Ê.                                      |
| Aktif               |                | NARİN GÜLŞAH TORUN<br>Həsap Aktif | Ana İşlem Yetkilisi | ß                                       | ê                                       |

#### 2. VAKIF BAŞKANININ E-İMZA'SI YOK İSE PTT MERKEZLERİNDEN;

İşlem Yetkilisi olarak Sisteme eklenecek kişi,

- Vakıflar Bölge Müdürlüğünden alınacak Yetki Belgesi
- PTT merkezinden temin edilecek olan İşlem Yetkilisi Ekleme Formu ile birlikte

PTT şubelerine şahsen başvurmalıdır.

#### İşlem Yetkilisi İptali için,

• İşlem yetkilisi iptal etme işlemleri için ise herhangi bir yetkilinin vakfın kaşesinin olduğu İşlem Yetkilisi İptal Etme Formu ile birlikte PTT şubelerine başvurması yeterlidir.

# ÖNEMLİ NOT:

• İşlem Yetkilisi Ekleme / İptal Etme formunda vakfın kaşesi bulunmak zorundadır.

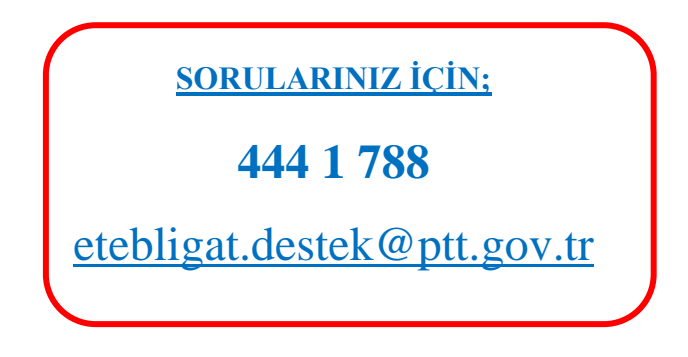